## How to access LEO courses

1. Google State of Louisiana LEO. Choose the second listing or click the link below.

https://leo.doa.louisiana.gov/irj/portal

Step one: Setting your password

| LEO | STATE OF LOUISIANA<br>LOUISIANA EMPLOYEES ONLINE<br>User* Ex. P00654321<br>Case sensitive<br>Forgot Dassword? Locked?<br>Log On<br>First Time User?<br>Online Help<br>System Availability<br>Technical Requirements | The first time when you<br>log in click Forgot<br>password. |
|-----|----------------------------------------------------------------------------------------------------|-------------------------------------------------------------|
|-----|----------------------------------------------------------------------------------------------------|-------------------------------------------------------------|

Enter in your P number as your userid. The number should start with a capital P and should be nine digits.

Click next. Then enter the last four digits of your social security number.

Answer the security questions and establish a password.

Write down and keep your userid (Pnumber) and password because it will be needed again.

After entering your password then click Next...Return to Portal.

| LEO     User*     Password*     Dag On     First Time User?     Online Helg   System Availability   Technical Requirements | LEO | STATE OF LOUISIANA<br>LOUISIANA EMPLOYEES ONLINE<br>User *<br>Password *<br>Password *<br>Pa | Log in using your P<br>number and password<br>that you just created. |
|----------------------------------------------------------------------------------------------------|-----|----------------------------------------------------------------------------------------------------|----------------------------------------------------------------------|
|----------------------------------------------------------------------------------------------------|-----|----------------------------------------------------------------------------------------------------|----------------------------------------------------------------------|

Step two: Log in with your P number (userid) and password.

Step three: Go to My Training and enter the course name into the Search box and click Find.

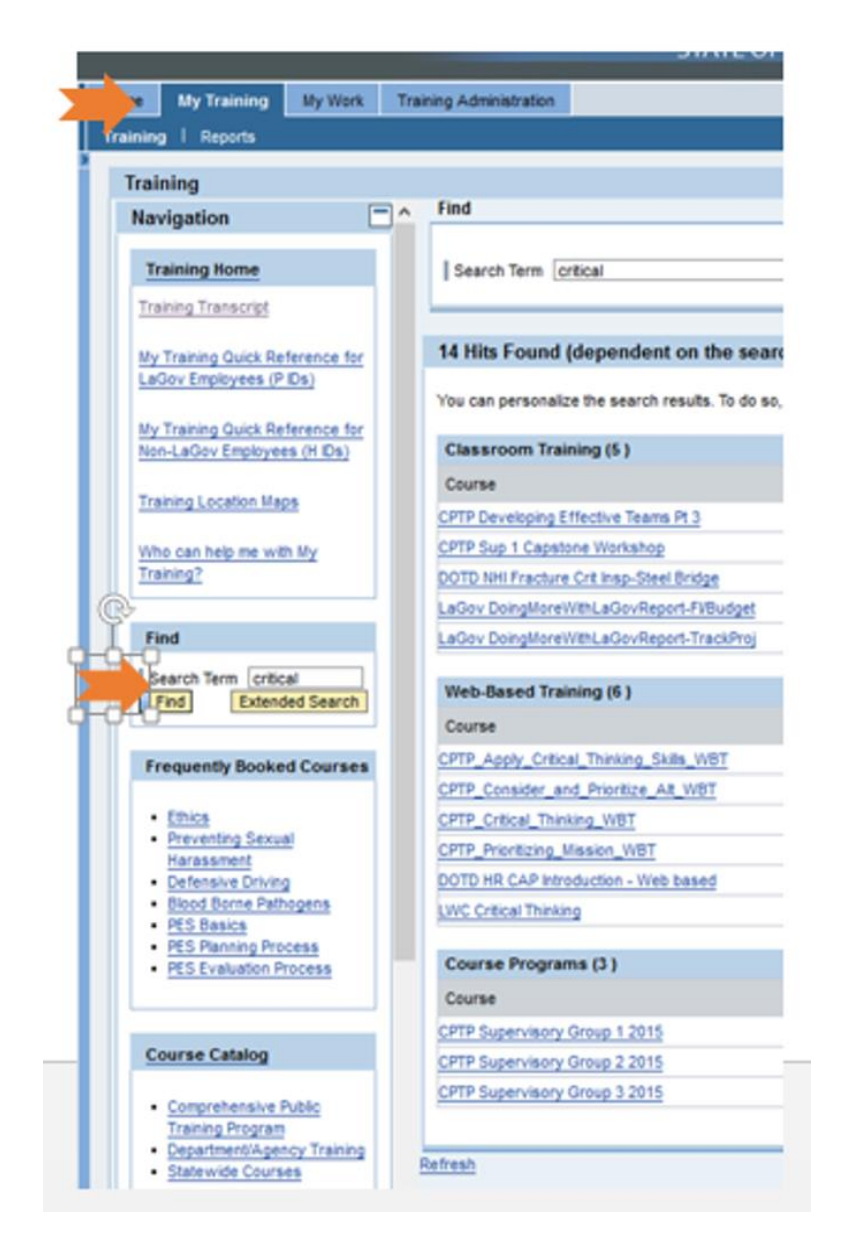

Step four: Book and Start the course.

When finished close the window. You should see Congratulations you have completed the course.